## MODE D'EMPLOI IMUSE – REINSCRIPTIONS Procédure pour vous connecter à votre extranet usager et réinscrire un élève

## **OPÉRATIONS PRÉALABLES**

<u>Conseil Préliminaire</u> : -télécharger la nouvelle grille tarifaire de l'année sur <u>http://www.seineouest.fr/inscriptions\_conservatoires.html</u> et calculer votre tarif à l'aide du simulateur <u>http://seineouest.fr/simulateur.html</u>

**Préparer** l'ensemble des documents à importer sur iMuse en format numérique (seulement le format pdf). Les noms des fichiers ne doivent pas contenir d'accents ou de caractères spéciaux.

### • Pour Tous :

Un Justificatif de Domicile de Moins de Trois Mois (Quittance de loyer ou facture électricité, gaz, eau, abonnement internet de l'élève ou du représentant légal. En cas d'hébergement, fournir une attestation d'hébergement accompagnée d'une pièce d'identité en cours de validité et d'un justificatif de domicile de moins de 3 mois de l'hébergeant).

**NB**: Evitez les attestations de mensualisation des factures de gaz ou d'électricité ainsi que les avis de taxe d'habitation qui sont souvent beaucoup trop tardives.

### • Pour les Résidents GPSO et Assimilés :

1°) **Une Attestation de paiement CAF 2021 avec quotient familial** (Attestation de paiement » de moins de 3 mois faisant figurer le quotient familial délivrée par la Caisse d'Allocations Familiales (CAF) en 2021. Les familles ayant au moins 2 enfants de moins de 20 ans à charge sont tenues de produire ce document).

**NB**: Pas d'attestation de quotient familial venant d'autres organismes, comme les attestations de quotient fournies par les villes.

2°) L'Avis d'imposition 2020 sur les revenus 2019 (Avis d'imposition 2020 sur les revenus 2019 (les 4 pages) de l'élève, du couple, des deux parents divorcés mais en garde alternée ou du parent avec la garde exclusive).

### A LA FIN DE LA RÉINSCRIPTION

- Un accusé de réception automatique attestera de la prise en compte de votre demande
- Attention : votre réinscription ne sera définitivement validée par l'administration qu'après ajout des 3 pièces justificatives directement sur votre extranet usagers.
- L'absence d'une des pièces justificatives demandées nécessaires au calcul des droits de scolarité donnera lieu à l'application du tarif plafond des droits de scolarité.
- Les documents transmis en dehors de la période des réinscriptions ne pourront être pris en compte et aucune pièce justificative ne pourra être envoyée par mail.

## https://www.imuse-gpso.fr/extranet

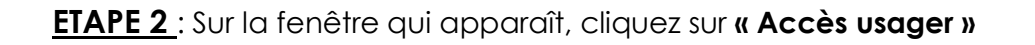

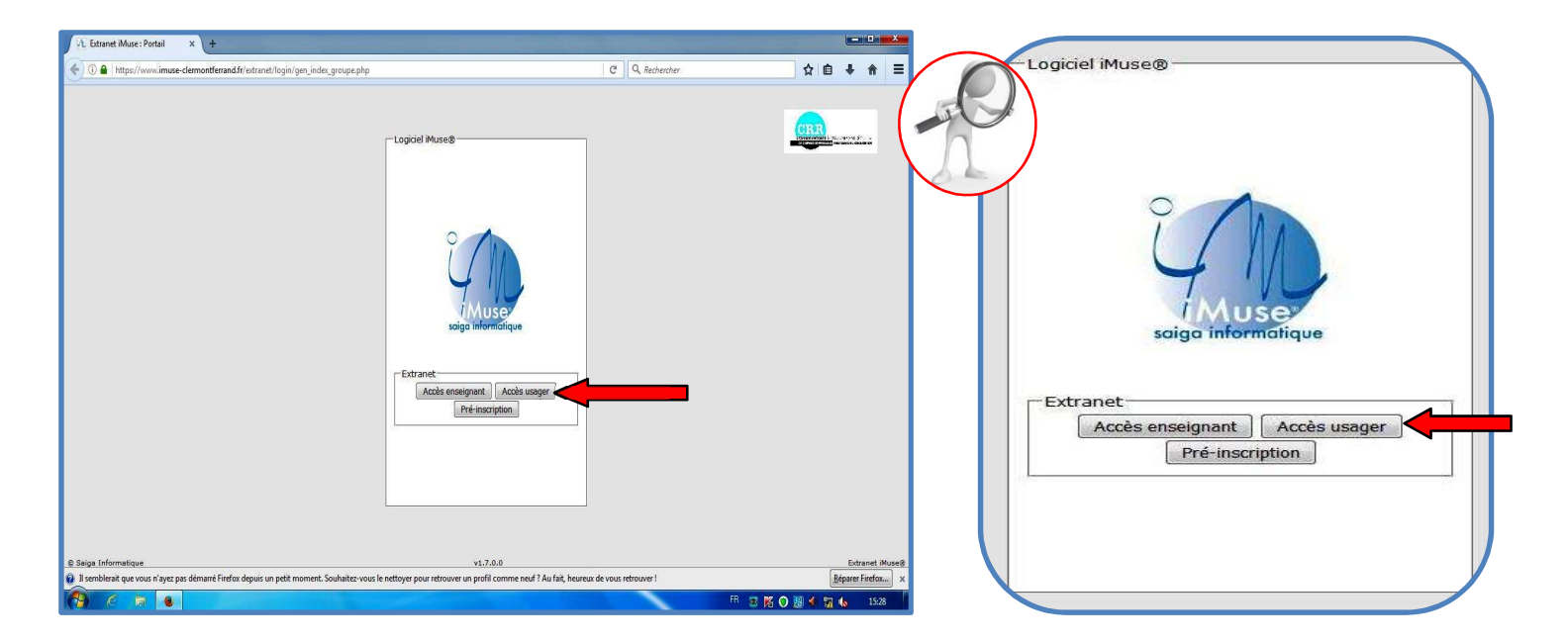

**ETAPE 3** : Dans la nouvelle fenêtre, sélectionnez le site « Boulogne-Billancourt », saisissez votre identifiant (voir mail joint) et éventuellement votre mot de passe. (Vous pouvez générer un nouveau mot de passe si vous avez perdu l'ancien).

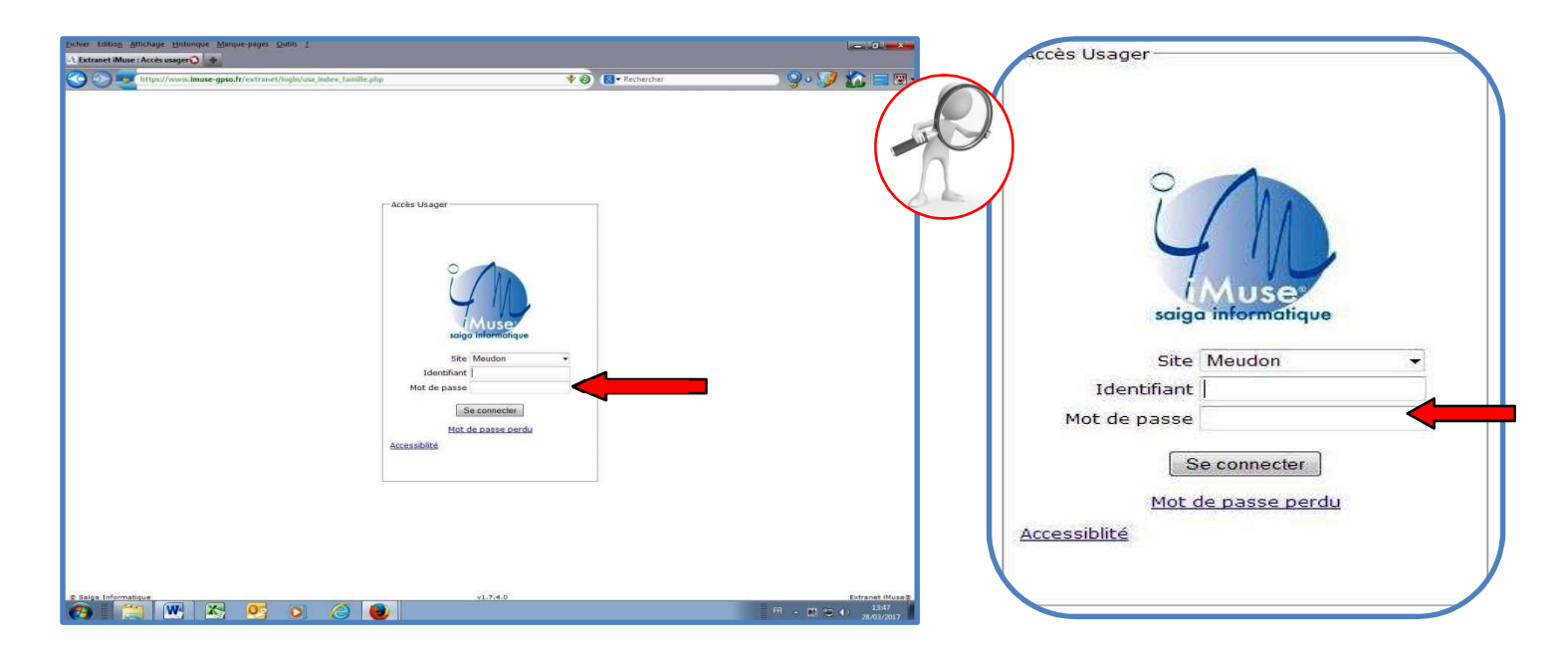

Cliquez sur « Se connecter »

Pour générer un nouveau mot de passe :

Saisissez votre identifiant et cliquez sur « mot de passe perdu ».

| L'Actuaret Mane (Acel sanger) 🖕 | Accès Usager                                                                     |
|---------------------------------|----------------------------------------------------------------------------------|
|                                 | Site Meudon<br>Identifiant<br>Mot de passe<br>Se connecter<br>Mot de passe perdu |

Dans la fenêtre qui apparaît, saisissez à nouveau votre identifiant et votre adresse mail qui doit être identique à celle que vous avez transmise au conservatoire

| scher zumig genange Besonger Sonn 1                                                                                                    |                                                                                                    |                                        | 🕹 Extranet iMuse : Mot de passe perdu - Mozilla Firefox                                     | - • •           |
|----------------------------------------------------------------------------------------------------|----------------------------------------------------------------------------------------------------|----------------------------------------|---------------------------------------------------------------------------------------------|-----------------|
|                                                                                                    | Image: Second Second | 9.9                                    | Litranet Muse : Mot de passe perdu  Mot de passe perdu  Identifiant  E-mail  Valider Fermer |                 |
| 11.2<br>(1.2) Monthlant (1.2) (1.2) (1 | 43                                                                                                    | Extend Mines<br>III + III + III + 1100 | © Saiga Informatique v1.7.4.0                                                               | Extranet iMuse@ |

Cliquez sur « Valider » puis « OK »

Lorsque vous avez reçu votre mot de passe, saisissez-le comme indiqué à **l'étape 3**.

En cas de problème pour la réception de votre mot de passe, pensez à regarder dans vos Spams ou dans vos courriers indésirables.

Lors de votre première connexion à votre extranet usagers et compte tenu de la complexité des mots de passe, nous vous conseillons de faire un copier/coller.

Vous pouvez dorénavant changer votre mot de passe afin d'intégrer votre propre mot de passe plus facile à retenir. Après connexion, cliquez sur «Mot de passe » et suivez les instructions :

| permer ranning generative Indexe para Lower 1<br>Contract Mone: Mone: para egrad friedrigen junimetre milipply:<br>Accient Familie Accessibilité Hot de pass Quitter                                                                                                    | Mot de passe                                                                                                    |
|----------------------------------------------------------------------------------------------------|----------------------------------------------------------------------------------------------------|
| Sainir la nouveau not de passe     Resainir la nouveau not de passe     Resainir la nouveau not de passe     Brancisti de nouveau not de passe     Brancisti de nouveau not de passe     Brancisti de nouveau not de passe     Brancisti de nouveau not de passe     Brancisti de saint de passe     Brancisti de passe     Brancisti de passe     Branci de passe     B                                                                                                    | Saisir le nouveau mot de passe<br>Ressaisir le nouveau mot de passe<br>Note : Le nouveau mot de passe doit avoir une longueur comprise entre 8 et 16<br>caractères, et doit contenir au moins une lettre majuscule, une lettre minuscule et un<br>chiffre. |
| Tetrana Mila<br>Tetrana Mila<br>Te | Enregistrer                                                                                                    |

Conservez votre identifiant et votre mot de passe, ils vous permettront de vous connecter à l'Extranet d'IMuse tout au long de l'année afin de suivre les données pédagogiques, la facturation et les absences de votre enfant ou modifier vos données personnelles.

Une fois sur l'extranet, cliquez sur l'onglet **« Famille »** en haut à gauche de votre écran

| Eichier Edition Affichage Historique Marque-pages Qutils 2                                                           |                                                                                                    | -     | (                | 9       | ×    |
|----------------------------------------------------------------------------------------------------|----------------------------------------------------------------------------------------------------|-------|------------------|---------|------|
| 📀 Accueil - GPSO Intranet 🛛 🗙 🈡 Extranet iMuse : Accueil u 🗙 🕂                                                       |                                                                                                    |       |                  |         |      |
|                                                                                                    | C Q. Rechercher                                                                                                    | ÷     | Ы                |         | ≡    |
|                                                                                                    |                                                                                                    |       |                  |         |      |
| Accueil                                                                                                    | Famille     Elèves     Accessibilité     Mot de passe     Quitter                                                                                                    |       |                  |         |      |
| Bie<br>Gaca<br>cur<br>et<br>Uo<br>de<br>Te<br>Te<br>an<br>acur<br>Co<br>Vo<br>Vo<br>Co<br>Z Ti<br>Co<br>Z Co<br>Z La | envenue sur le portail usager IMuse.<br>It extranet usagers concerne l'élève inscrit au conservatoire Marcel Dupré de Meudon et vous donne<br>cés au suiv de l'élève, (jours et horaires des cours, bulletins, récapitulatif des absences), à l'historique du<br>traus de l'élève, (jours et horaires des cours, bulletins, récapitulatif des absences), à l'historique du<br>traus de l'élève, (jours et horaires des cours, bulletins, récapitulatif des absences), à l'historique du<br>traus de l'élève, (jours et horaires des cours, bulletins, récapitulatif des absences), à l'historique du<br>us voe accès à la facturation de l'élève.<br>us avoe accès à voite extranet d'autie toute l'année de l'élève.<br>us avoe accès à voite extranet d'auties in diquant sur l'onglet identité afin de mettre à jour la fiche<br>: l'élève (adresse, téléphone, mail, école).<br>si informations recueilles sur ce portail sont enregistriées par le Président de l'Etablissement Public<br>ritritrial Grand Paris Seine Ouest pour la gestion des inscriptions au conservatoire et la gestion du<br>genend des divide se colairé et des locations d'instruments. Elles sont conservatoire et la gestion du<br>genend tes divide se colairé et des locations d'instruments. Elles sont conservatoire es pendant deux<br>nes sociaires et sont destinées au conservatoire et la régie centrale d'encisissement des recettes des<br>neservatoires.<br>une concernant et les faire rectifier en constant le conservatoire :<br>unes concernant et les faire rectifier en constant le conservatoire :<br>unes concernant et les faire rectifier en constant le conservatoire :<br>unes concernant et les faire rectifier en constant le conservatoire :<br>unes concernant et les faire rectifier en constant de conservatoire :<br>unes concernant et les faire rectifier en constant de conservatoire :<br>unes concernant et les faire rectifier en constant de conservatoire :<br>unes concernant et les faire rectifier en constant de conservatoire :<br>unes concernant et les faire rectifier esting en de la faire de les conservatoire et al aconservatoire estine |       |                  |         |      |
|                                                                                                    |                                                                                                    |       |                  |         |      |
|                                                                                                    |                                                                                                    |       |                  |         |      |
| © Saiga Informatique                                                                                                 | v2.0.1.0                                                                                                    |       | Extra            | net iMu | .se© |
| # 🛱 🤗 🔯 🚱 🖬 📑                                                                                                    | · · · · · · · · · · · · · · · · · · ·                                                                                                    | ¢») ₀ | 17:43<br>1/04/20 | 19      | 1    |

Ce menu permet d'accéder à

l'onglet identité du responsable de la famille (informations personnelles, coordonnées...),
l'onglet facturation cotisations (imprimer la facture et consulter les règlements)

```
l'onglet facturation locations
```

et au dossier des élèves rattachés à la famille – onglet Elève

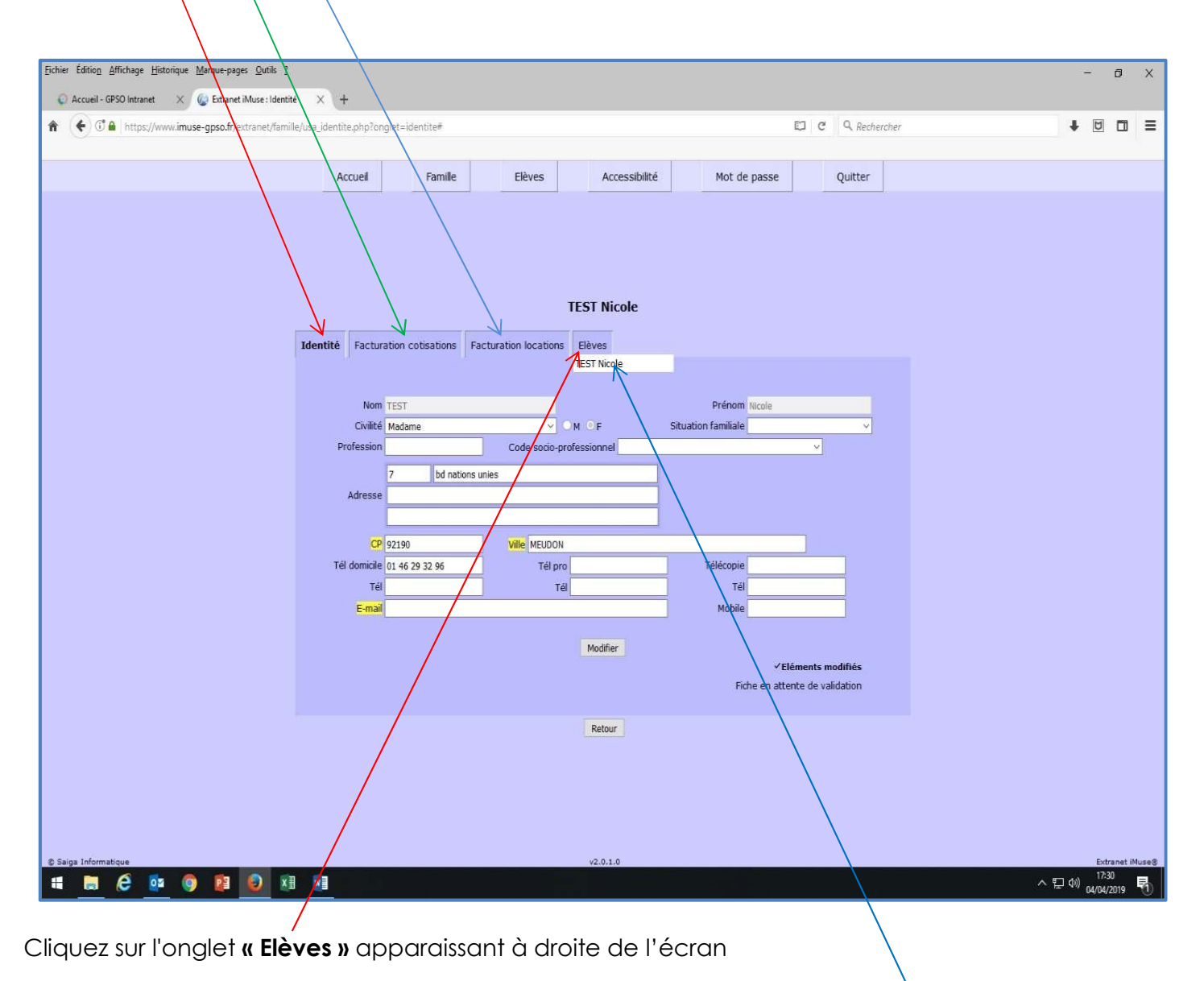

Puis Cliquez sur le nom de l'élève que vous souhaitez réinscrire au conservatoire.

La fiche de l'élève apparaît.

Vous avez accès à 4 onglets sur la fiche Elève :

- l'onglet Identité : vous pouvez ainsi modifier une donnée personnelle de l'élève et indiquer le nivéau scolaire, l'établissement scolaire, la nationalité....

l'onglet cours : vous pouvez consulter les cours suivis par l'élève en 2019-2020

l'onglet historique : pour consulter les cours des années antérieures

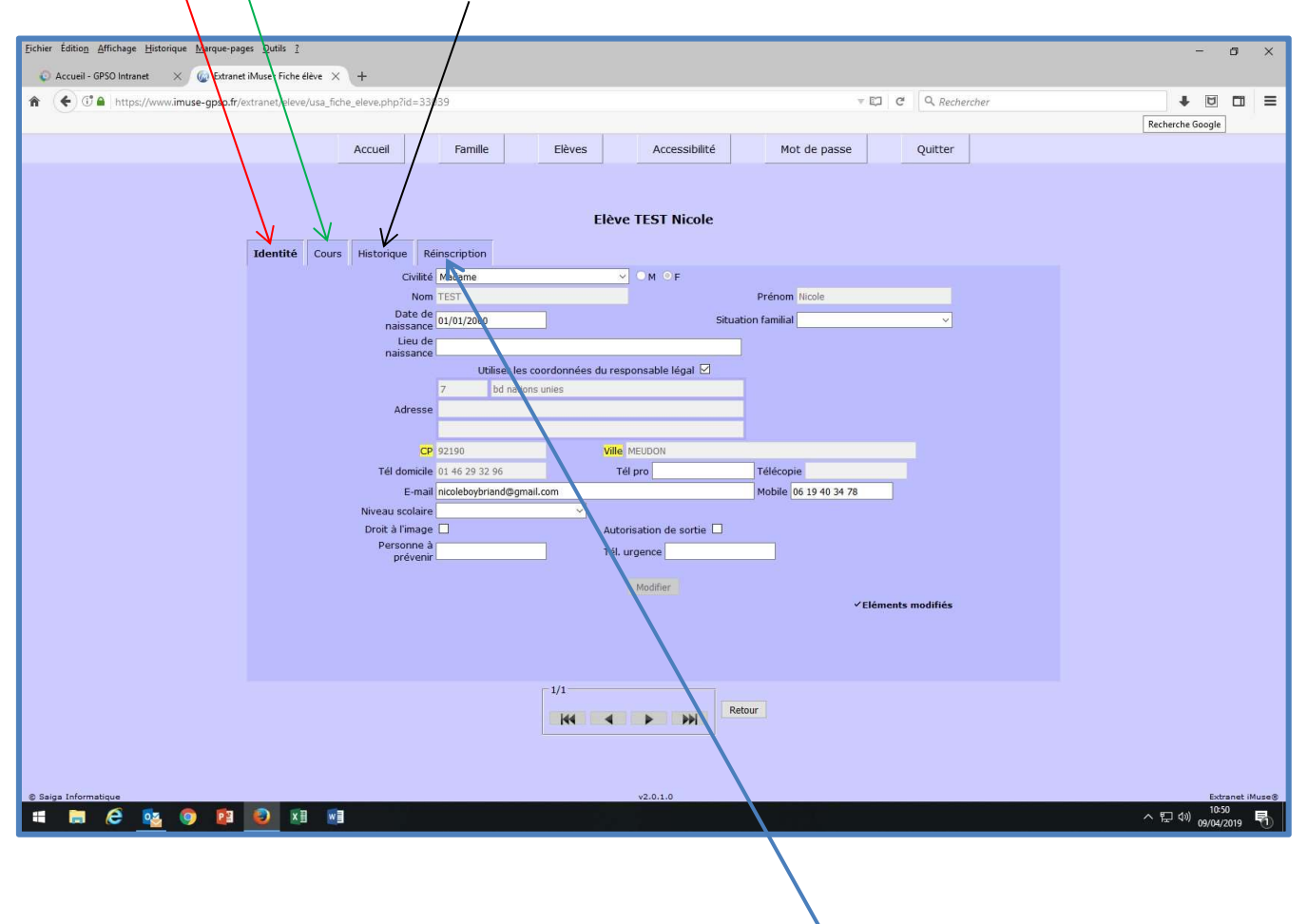

Et l'onglet Réinscription : cliquez sur cet onglet Réinscription

Apparaissent à l'écran :

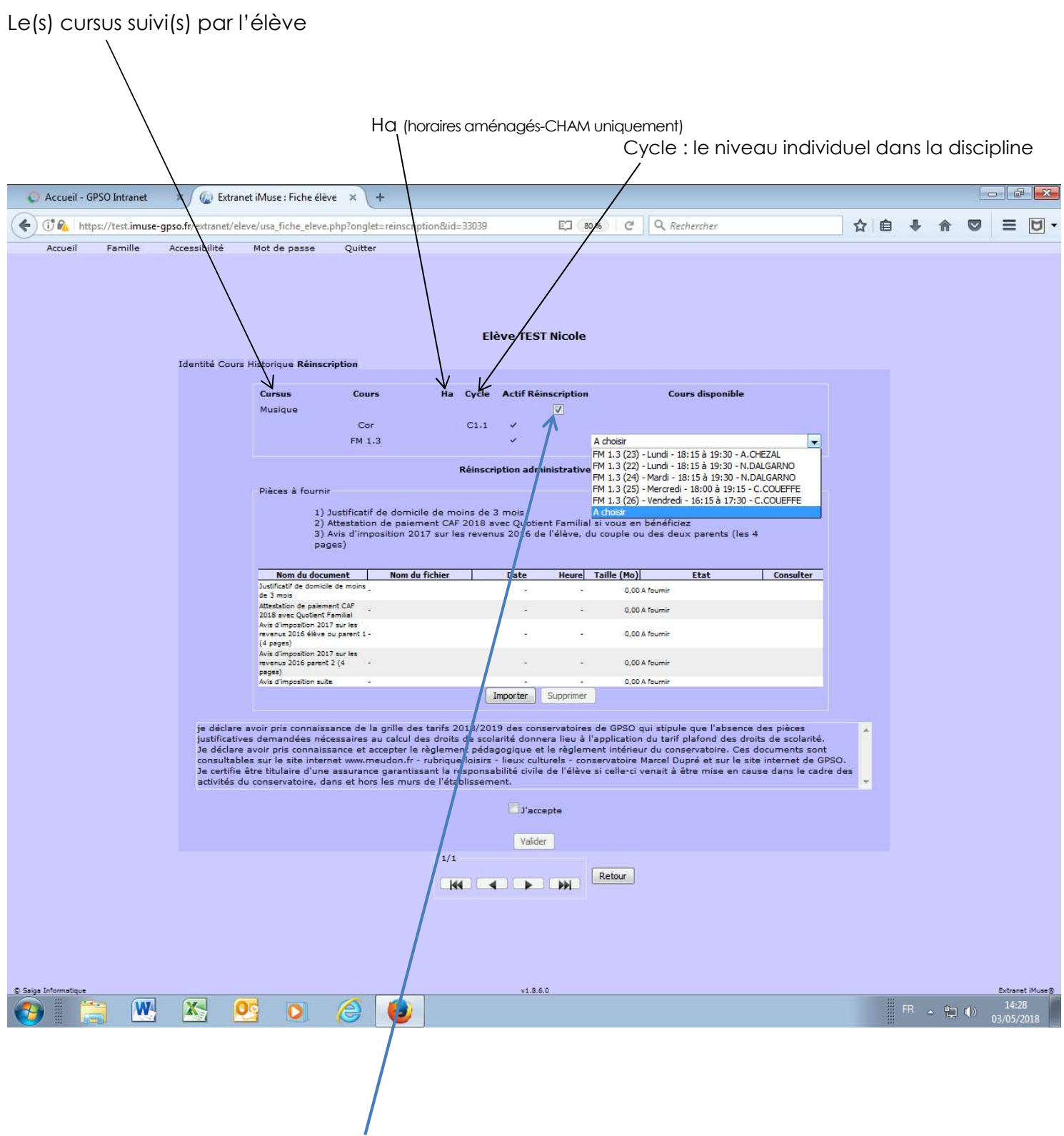

1 - Cochez la case Réinscription

# 2 – Sélectionnez dans le menu déroulant le cours/l'horaire qui vous convient

| 😳 Accueil - GPSO Intranet 🛛 🗙    | Extranet iMuse : Fiche élève                                                                                                    | × (+                                                                                                    |                                                                             |                                                                                                    |                                                                                    |                                                                                                    |                                        |           |    |      |     |                   | ×   |
|----------------------------------|----------------------------------------------------------------------------------------------------|----------------------------------------------------------------------------------------------------|-----------------------------------------------------------------------------|----------------------------------------------------------------------------------------------------|------------------------------------------------------------------------------------|----------------------------------------------------------------------------------------------------|----------------------------------------|-----------|----|------|-----|-------------------|-----|
| ( Ittps://test.imuse-gpso.fr/ext | ranet/eleve/usa_fiche_eleve.p                                                                                                    | hp?onglet_reinscription&i                                                                                                    | d=33039                                                                     | Ę                                                                                                    | 80 % C                                                                             | Rechercher                                                                                                    |                                        | ☆ ₫       | •  | ⋒    | ◙   | ≡                 | U.  |
| Accueil Famille Accessib         | lité Mot de passe                                                                                                    | Quitter                                                                                                    | EI                                                                          | ève TEST Nico                                                                                                    | e                                                                                  |                                                                                                    |                                        |           |    |      |     |                   |     |
| Identit                          | é Cours Historique <b>Réinscri</b> j                                                                                                    | ation                                                                                                    |                                                                             |                                                                                                    |                                                                                    |                                                                                                    |                                        |           |    |      |     |                   |     |
|                                  | <b>Cursus</b><br>Musique                                                                                                    | Cours Ha                                                                                                    | C1.1                                                                        | Actif Réinscrip                                                                                                    | on<br>A chair *                                                                    | Cours disponible                                                                                                    |                                        |           |    |      |     |                   |     |
|                                  | Pièces à fournir                                                                                                    | FM 1.3                                                                                                    | Réinscr                                                                     | iption administra                                                                                                    | FM 1.3 (23)<br>FM 1.3 (22)<br>FM 1.3 (24)<br>FM 1.3 (25)<br>FM 1.3 (26)            | - Lundi - 18:15 à 19:30 - A.CHEZAL<br>- Lundi - 18:15 à 19:30 - N.DALGARNO<br>- Mardi - 18:15 à 19:30 - N.DALGARNO<br>) - Mercredi - 18:00 à 19:15 - C.COUEFFE<br>- Vendredi - 16:15 à 17:30 - C.COUEFFE |                                        |           |    |      |     |                   |     |
|                                  | 1) JL<br>2) At<br>3) Ar<br>page                                                                                                    | stificatif de domicile de r<br>testation de paiement C<br>ris d'imposition 2017 sur<br>s)                                                                                    | moins de<br>AF 2018 a<br>les reven                                          | 3 mois<br>vec Quotient Fam<br>us 2016 de l'élèv                                                                      | A choisir<br>lial si vous er<br>, du couple o                                      | n bénéficiez<br>u des deux parents (les 4                                                                                                    |                                        |           |    |      |     |                   |     |
|                                  | Nom du docum<br>Justificatif de domicile<br>de 3 mois<br>Attestation de paiemen<br>2018 avec Quotient Fa                                                                                          | ent Nom du fichier<br>3e moins _<br>t CAr _<br>milial                                                                                                    |                                                                             | Date Heu                                                                                                    | e Taille (Mo)<br>- 0,00<br>- 0,00                                                  | Etat Consult                                                                                                    | er                                     |           |    |      |     |                   |     |
|                                  | Avis d'imposition 2017<br>revenus 2016 élève ou<br>(4 page)<br>Avis d'imposition 2017<br>revenus 2016 parent 2                                                                                    | sur les<br>parent 1 -<br>sur les<br>(4 -                                                                                                    |                                                                             | 精                                                                                                    | - 0,00<br>- 0,00                                                                   | ) A fournir<br>) A fournir                                                                                                    |                                        |           |    |      |     |                   |     |
|                                  | Avis d'imposition suite                                                                                                    | ( <b>.</b> )                                                                                                    |                                                                             | Importer Supprir                                                                                                    | • 0,00                                                                             | ) A fournir                                                                                                    |                                        |           |    |      |     |                   |     |
| je<br>jus<br>co<br>je<br>ac      | déclare avoir pris connaissa<br>stificatives demandées néce<br>déclare avoir pris connaissa<br>nsultables sur le site interne<br>certifie être titulaire d'une a<br>tivités du conservatoire, dar | nce de la grille des tarifs<br>ssaires au calcul des droi<br>nce et accepter le règlen<br>t www.meudon.fr - rubriq<br>issurance garantissant la<br>s et hors les murs de l'é | 2018/20:<br>its de scol<br>nent péda<br>ue loisirs<br>responsa<br>tablissem | 19 des conservato<br>arité donnera lieu<br>gogique et le règ<br>- lieux culturels -<br>bilité civile de l'él<br>ent. | res de GPSO<br>à l'applicatio<br>ement intérie<br>conservatoire<br>ève si celle-ci | qui stipule que l'absence des pièces<br>n du tarif plafond des droits de scol<br>ur du conservatoire. Ces documents<br>Marcel Dupré et sur le site internet<br>venait à être mise en cause dans le       | arité.<br>sont<br>de GPSO.<br>cadre de | ,<br>85 v |    |      |     |                   |     |
|                                  |                                                                                                    |                                                                                                    |                                                                             | Valider                                                                                                    |                                                                                    |                                                                                                    |                                        |           |    |      |     |                   |     |
|                                  |                                                                                                    | 1/                                                                                                    | 1                                                                           |                                                                                                    | Retour                                                                             |                                                                                                    |                                        |           |    |      |     |                   |     |
|                                  |                                                                                                    |                                                                                                    |                                                                             |                                                                                                    |                                                                                    |                                                                                                    |                                        |           |    |      |     | Entran-*          | Mar |
| saga inemagur                    | 0                                                                                                    | 2                                                                                                    |                                                                             | V1.5.0.U                                                                                                    |                                                                                    |                                                                                                    |                                        | - Calebra | FR | - 12 | (ه) | 14:28<br>)3/05/20 | 18  |

<u>Attention</u> : si le cours que vous souhaitiez n'apparaît plus à l'écran, c'est que le cours est déjà complet. Seuls les horaires/cours restants apparaissent dans ce champ.

PS : « plus de cours disponible » en face du cours signifie que ce cours n'est pas à choisir mais automatiquement attribué dans le cadre d'un cursus musique par exemple (instrument, orchestre...)

## 3 – Une fois votre cours sélectionné, Importez les documents à fournir :

### 1) Justificatif de domicile de moins de 3 mois

Quittance de loyer ou facture électricité, gaz, eau, abonnement internet de l'élève ou du représentant légal. En cas d'hébergement, fournir une attestation d'hébergement accompagnée d'une pièce d'identité en cours de validité et d'un justificatif de domicile de moins de 3 mois de l'hébergeant.

### 2) Attestation de paiement CAF 2020 avec Quotient Familial si vous en bénéficiez

« Attestation de paiement » de moins de 3 mois faisant figurer le quotient familial ou « attestation de quotient familial » délivrée par la Caisse d'Allocations Familiales (CAF) en 2020.

Les familles ayant au moins 2 enfants de moins de 20 ans à charge sont tenues de produire ce document.

#### 3) Avis d'imposition 2019 sur les revenus 2018

Avis d'imposition ou de non-imposition 2019 sur les revenus 20 8 de l'élève, du couple ou des deux parents

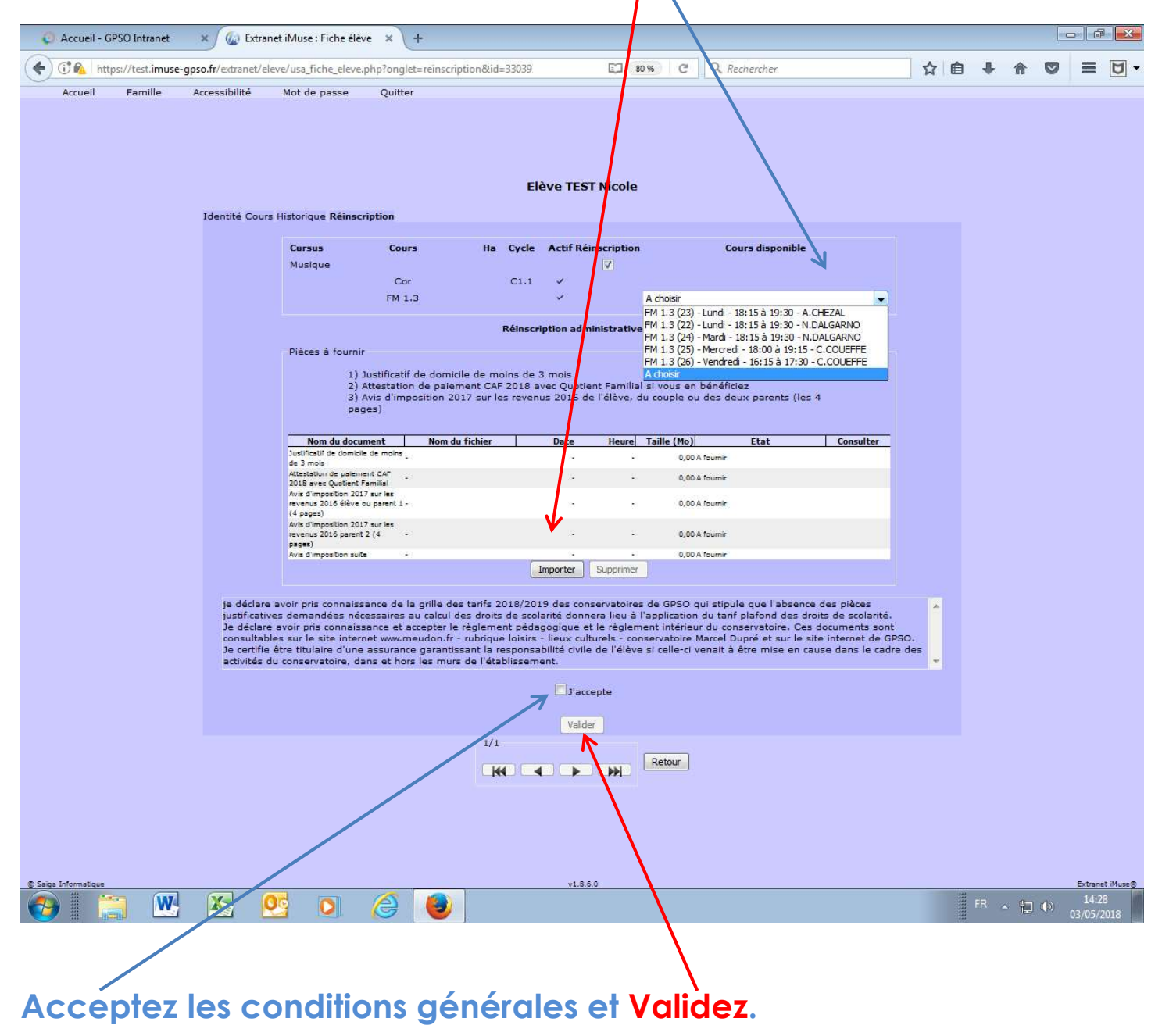

<u>Attention</u>: si toutes les pièces à fournir ne sont pas importées ou ne sont pas exactes, votre inscription ne sera pas acceptée par l'administration. Aucune pièce justificative ne pourra être envoyée par mail.

## **PRECISIONS:**

- \* POUR LES ELEVES DES CLASSES A HORAIRES AMENAGES, VOUS N'AVEZ AUCUN HORAIRE DE COURS A CHOISIR.
- \* POUR LES ELEVES DES CLASSES DE DANSE, VOUS N'AVEZ AUCUN HORAIRE A CHOISIR PUISQUE LES COURS SONT AUTOMATIQUEMENT ATTRIBUES EN FONCTION DU NIVEAU.

Le bouton **Retour** (en bas) permet de revenir à l'écran précédent.

Pour quitter votre extranet usagers, cliquez sur le dernier onglet en haut de l'écran « QUITTER »

Un accusé réception vous sera automatiquement envoyé.